# Konfigurowanie Firewall w Ubuntu Linux

Konfigurację zapory wykonamy za pomocą nakładki graficznej na **iptables** – **gufw**. Aby ją zainstalować wydajemy polecenie:

#### sudo apt-get install gufw

Po zainstalowaniu, uruchamiamy program **gufw** i wyświetlony zostaje aktualny stan zapory. Aby można było wprowadzać zmiany, trzeba odblokować aplikację zmieniając stan na **unlock**.

|                                                                                                    | Zapora sieciowa                                                                                                    | 008                                         |
|----------------------------------------------------------------------------------------------------|----------------------------------------------------------------------------------------------------|---------------------------------------------|
| Plik Edycja Pom                                                                                                    | oc                                                                                                    |                                             |
| Zapora sieciowa                                                                                                    |                                                                                                    |                                             |
| Profil:                                                                                                    | Dom 🔻                                                                                                    |                                             |
| Stan:                                                                                                    |                                                                                                    |                                             |
| Przychodzące:                                                                                                    | Odmów 🕶                                                                                                    |                                             |
| Wychodzące:                                                                                                    | Pozwól 🔻                                                                                                    |                                             |
|                                                                                                    | Reguly Raport Dzienni                                                                                                    | 2                                           |
| Wprov<br>Nieskomplik<br>zaporą siecić<br>przyjemnie i<br>Podstav<br>Jeśli jesteś r<br>będzie lepie<br>(Stan=Wł., Pi<br>Wychodzące<br>regulu zezw | wadzenie<br>owany sposób na zarządzani<br>wą, opart na ufw. Prosto, ła<br>użytecznie! :)<br>wy<br>niezaawansowanym użytkow<br>j, jeśli zachowasz te ustawie<br>zychodzące=Odmów,<br>=Pozwól). Pamiętaj, aby ust<br>alajace dla programów R2P: | e Twoją<br>atwo,<br>nikiem,<br>enia<br>awić |
| Zapora włączona                                                                                                    |                                                                                                    |                                             |

## Dodawanie reguły prekonfigurowanej

- 1. Po uruchomieniu programu odblokowujemy dostęp do konfiguracji (**unlock**).
- 2. Ustawiamy politykę, dla strumieni **Przychodzących** na **Odmów**.

| Plik Edycja Pom                                                             | Zapora sieciowa<br>oc                                                                                                    | • • •             |
|-----------------------------------------------------------------------------|----------------------------------------------------------------------------------------------------|-------------------|
| Zapora sieciowa<br>Profil:                                                  | Dom 🔹                                                                                                    |                   |
| Stan:<br>Przychodzące:                                                      | Odmów 🗸                                                                                                    |                   |
| Wychodzące:                                                                 | Pozwól 🔻                                                                                                    |                   |
|                                                                             | Reguły Raport Dziennik                                                                                                    |                   |
| Wprov                                                                       | wadzenie                                                                                                    |                   |
| Nieskomplik<br>zaporą siecio<br>przyjemnie i                                | owany sposób na zarządzanie<br>ową, opartą na ufw. Prosto, łaty<br>użytecznie! :)                                                                   | Twoją<br>wo,      |
| Podstav                                                                     | vy                                                                                                    |                   |
| Jeśli jesteś r<br>będzie lepie<br>(Stan=Wł., P<br>Wychodzące<br>reguły zezw | niezaawansowanym użytkowni<br>j, jeśli zachowasz te ustawieni<br>rzychodzące=Odmów,<br>==Pozwól). Pamiętaj, aby ustav<br>alaiace dla programów P2P- | kiem,<br>a<br>vič |
| Zapora włączona                                                             |                                                                                                    |                   |

3. Wybieramy tworzenie nowej reguły Prekonfigurowanej.

| Zapora sieciowa 🛛 🔿 💿 🐼<br>Plik Edycja Pomoc                                                                           |                                                                                    | 0                                                                                                    |                                        |
|----------------------------------------------------------------------------------------------------|------------------------------------------------------------------------------------|----------------------------------------------------------------------------------------------------|----------------------------------------|
| Profil: Dom •<br>Stan:<br>Przychodzące: Odmów •<br>Wychodzące: Pozwól •<br>• Reguły R port Dziennik<br>Nr Reguła Nazwa | Prekonfigurowan<br>Metoda:<br>Kierunek:<br>Kategoria:<br>Podkategoria:<br>Program: | Dodaj regutę zapory      a    Prosta      Pozwól      W      Wszystkie      Ø A.D.      Q. Filtr programów | v<br>v<br>v<br>v<br>v<br>zamknij Dodaj |
| + – 🌣<br>Zapora włączona                                                                                               |                                                                                    |                                                                                                    |                                        |

- 4. Ustawimy możliwość połączenia z serwerem ftp na tym komputerze. W tym celu wprowadzamy ustawienia:
- Metoda: pozwól
- Kierunek: w
- Kategoria: sieć
- Podkategoria: transfer plików (jeżeli nie widać w tej podkategorii to ustawiamy Wszystkie)
- Program: FTP
- 5. Klikamy **dodaj**.
- 6. Następnie usuwamy (-) reguły utworzone dla IPv6.

| Plik Edycja Po | moc                                           |        |                | Dodai regute maggi                         |       |
|----------------|-----------------------------------------------|--------|----------------|--------------------------------------------|-------|
| Zapora sieciow | a                                             |        | -              | Dodaj regutę zapory                        |       |
| Profil:        | Dom 🔹                                         |        | Prekonfigurowa | na Prosta Zaawansowana                     |       |
| Stan:          |                                               |        | Metoda:        | Pozwól                                     | •     |
| Przychodzące   | : Odmów -                                     |        | Kierunek:      | W                                          | •     |
| Wychodzące:    | Pozwól 👻                                      |        | Kategoria:     | Sieć                                       | •     |
| 4              | Reguły Raport Dziennik                        |        | Podkategoria:  | Wszystkie                                  | •     |
| Nr Reguła      |                                               | Na     | Program:       | FTP                                        | •     |
| 1 21/tcp F     | OZWÓL PRZYCH Gdziekolwiek                     | FTF    |                | Q Filtr programów                          |       |
| 2 21/tcp (     | v6) POZWOL PRZYCH Gdziekolwiek (v6<br>USUWAMY | 5) FTF | U              | nsecure connection. Think about using SFTP |       |
|                |                                               |        |                | Zamknij                                    | Dodaj |
| + - ©          |                                               |        |                |                                            |       |
| Reguły dodane  |                                               |        |                |                                            |       |

7. Reguła została dodana.

| (                                       | Zapora sieciowa        |       |  |  |
|-----------------------------------------|------------------------|-------|--|--|
| Plik Edycja Pom                         | oc                     |       |  |  |
| Zapora sieciowa                         |                        |       |  |  |
| Profil:                                 | Dom •                  |       |  |  |
| Stan:                                   |                        |       |  |  |
| Przychodzące:                           | Odmów 👻                |       |  |  |
| Wychodzące:                             | Pozwól 🔻               |       |  |  |
|                                         | Reguły Raport Dziennik |       |  |  |
| Nr Reguła                               |                        | Nazwa |  |  |
| 1 21/tcp POZWÓL PRZYCH Gdziekolwiek FTP |                        |       |  |  |
| + — 🌣<br>Reguła(y) usunięt              | a(e)                   |       |  |  |

### Dodawanie reguły prostej

- 1. Po uruchomieniu programu odblokowujemy dostęp do konfiguracji (unlock).
- 2. Ustawiamy politykę, dla strumieni **Przychodzących** na **Odmów**.
- 3. Wybieramy tworzenie nowej reguły Prostej.
- 4. Ustawimy możliwość nawiązanie połączenia z serwerem Telnet, standardowo działającym na porcie 23 na tym komputerze. W tym celu wprowadzamy ustawienia:
- 5. Metoda: pozwól
- 6. Kierunek: w
- 7. Protokół: TCP
- 8. Port: 23
- 9. Klikamy Add.
- 10. Następnie usuwamy reguły utworzone dla IPv6.
- 11. Reguła została dodana.

| Dodaj regułę zapory 🛛 😣 |       |          |              |               |
|-------------------------|-------|----------|--------------|---------------|
| Prekonfigur             | owana | Prosta   | Zaawansowana |               |
| Nazwa:                  | dostę | p telnet | Q            | E             |
| Metoda:                 | Pozwo | ól       |              | •             |
| Kierunek:               | w     |          |              | -             |
| Protokół:               | ТСР   |          |              | -             |
| Port:                   | 23    |          | (8)          |               |
|                         |       |          |              |               |
|                         |       |          |              |               |
|                         |       |          |              |               |
|                         |       |          |              |               |
|                         |       |          |              | Zamknij Dodaj |

|                                                                                                    | Zapora sieciowa          | 🗢 🛛 😣         |
|----------------------------------------------------------------------------------------------------|--------------------------|---------------|
| Plik Edycja Pom                                                                                                    | oc                       |               |
| Zapora sieciowa                                                                                                    |                          |               |
| Profil:                                                                                                    | Dom 🔹                    |               |
| Stan:                                                                                                    |                          |               |
| Przychodzące:                                                                                                    | Odmów 🕶                  |               |
| Wychodzące:                                                                                                    | Pozwól 🔹                 |               |
|                                                                                                    |                          |               |
| l de la companya de la companya de la | Reguły Raport Dziennik   |               |
| Nr Reguła                                                                                                    |                          | Nazwa         |
| 1 21/tcp PC                                                                                                    | ZWÓL PRZYCH Gdziekolwiek | FTP           |
| 2 23/tcp PC                                                                                                    | ZWÓL PRZYCH Gdziekolwiek | dostęp telnet |
|                                                                                                    |                          |               |
|                                                                                                    |                          |               |
|                                                                                                    |                          |               |
|                                                                                                    |                          |               |
|                                                                                                    |                          |               |
| + - 0                                                                                                    |                          |               |
| Reguła(y) usunięt                                                                                                    | a(e)                     |               |

#### Dodawanie reguły zaawansowanej

- 1. Po uruchomieniu programu odblokowujemy dostęp do konfiguracji (unlock).
- 2. Ustawiamy politykę, dla strumieni Przychodzących na Odmów.
- Wybieramy tworzenie nowej reguły Zaawansowanej.
  W regule tej można wskazać interfejsy lub pozostawić domyślne działanie reguły na wszystkich interfejsach. Zaawansowana reguła pozwala na określenie adresu źródłowego (np. 10.1.51.100) i docelowego (np. do: 10.1.51.101) oraz numerów portów. Pozostawienie numeru portu pustego oznacza wybór dowolnego portu.
- 4. Ustawimy możliwość nawiązanie połączenia z serwerem **SSH**, standardowo działającym na porcie 22 na tym komputerze, tylko dla adresu10.1.51.100 z dowolnego portu. W tym celu wprowadzamy ustawienia:
- 5. Nazwa: dostęp SSH
- 6. Metoda: pozwól
- 7. Kierunek: w
- 8. Interfejs: wszystkie
- 9. Od: 10.1.51.100 Port: -
- 10. Do: 10.1.51.101 Port:22
- 11. Klikamy Add.
- 12. Reguła została dodana.

|               | Dodaj regułę zapory      | 0     |
|---------------|--------------------------|-------|
| Prekonfigurov | vana Prosta Zaawansowana |       |
| Nazwa:        | dostęp SSH               | ×     |
| Wprowadź:     | 0                        | - +   |
| Metoda:       | Pozwól                   | -     |
| Kierunek:     | w                        | -     |
| Interfejs:    | Wszystkie interfejsy     | *     |
| Dziennik:     | Nie zapisuj dziennika    | -     |
| Protokół:     | ТСР                      | -     |
| Od:           | 10.1.51.100 🕲 💼 Port     | ×     |
| Do:           | 10.1.51.101              | ×     |
|               | Zamknij                  | Dodaj |

| plik s | ducia Pom  | Zapora sieciowa                 | ● 🛛 😣           |
|--------|------------|---------------------------------|-----------------|
| Zapor  | a sieciowa |                                 |                 |
| Prol   | fil:       | Dom 👻                           |                 |
| Star   | 1:         |                                 |                 |
| Przy   | chodzące:  | Odmów 🗸                         |                 |
| Wyo    | hodzące:   | Pozwól 🔻                        |                 |
|        |            | Reguly Raport Dziennik          |                 |
| Nr     | Reguła     |                                 | Nazwa           |
| 1      | 21/tcp PC  | ZWÓL PRZYCH Gdziekolwiek        | FTP             |
| 2      | 23/tcp PC  | ZWÓL PRZYCH Gdziekolwiek        | dostęp telnet   |
| 3      | 10.1.51.10 | 01 22/tcp POZWÓL PRZYCH 10.1.51 | .100 dostęp SSH |
|        |            |                                 |                 |
|        |            |                                 |                 |
|        |            |                                 |                 |
|        |            |                                 |                 |
| +      | - 0        |                                 |                 |
| Regu   | ly dodane  |                                 |                 |